# UCS CentralからのM2ハードウェアRaidの設定

内容
 はじめに
 前提条件
 要件
 使用するコンボーネント
 背景説明
 設定
 現在のステータスの確認
 UCS Centralでのディスクグループポリシーの作成
 ストレージプロファイルの作成
 グローバルサービスプロファイルへの関連付け
 確認
 トラブルシュート
 関連情報

## はじめに

このドキュメントでは、UCS Central Management SoftwareでUnified Computing System(UCS)-M2-HWRAIDを設定する方法について説明します。

## 前提条件

#### 要件

次の項目に関する知識があることを推奨しています。

- ・ UCS マネージャ
- ・ UCSセントラル
- M2 Raid UCS-M2-HWRAID

#### 使用するコンポーネント

このドキュメントの情報は、次のソフトウェアとハードウェアのバージョンに基づいています。

- イーサネットおよびファイバチャネルエンドホストモードのCisco UCS 64108 108ポートフ ァブリックインターコネクト
- インフラストラクチャbundleバージョン: 4.2(3)
- Cisco UCS B200 M6サーバ
- ・サーバfファームウェアのバージョン:4.2.3(b)B
- 詳細: UCSハードウェアとソフトウェアの互換性

アダプタ > RAID > Cisco Boot Optimized M.2 HW Raid Controller (シスコ)

このドキュメントの情報は、特定のラボ環境にあるデバイスに基づいて作成されました。このド キュメントで使用するすべてのデバイスは、クリアな(デフォルト)設定で作業を開始していま す。本稼働中のネットワークでは、各コマンドによって起こる可能性がある影響を十分確認して ください。

### 背景説明

UCS-M2-HWRAIDは、2つのm.2ガムスティック(キャリアの両側に1つずつ)を保持します。 UCS-M2-HWRAIDとUCS-MSTOR-M2は似ていますが、この設定例ではハードウェアRAIDです。

#### 設定

現在のステータスの確認

1. 必要な部品がサーバインベントリに表示されていることを確認します。

UCS Centralで、Equipment > Servers > Server xの順に移動します。

上部のInventoryタブで、Motherboardを選択します。Mini Storageを展開します。 モデルが次の 図に示すようにUCS-M2-HWRAIDと表示されていることを確認します。

| Basic       | Controllers                | SATA Controller 1 UCS-M2-HWRAID |               |
|-------------|----------------------------|---------------------------------|---------------|
| Motherboard | SAS Controller 1<br>OK     | Optimal                         |               |
| CIMC        | PCH Controller 1 N/A       | Key Indicators                  | Status        |
| CPUs        | SATA Controller 1<br>OK    | Operability                     | Optimal       |
| or oa       | d <del>arrow (arrow)</del> | Presence                        | Equipped      |
| GPUs        |                            | Controller Status               | Optimal       |
| Security    |                            | Pinned Cache Status             | Disabled      |
|             |                            | Security                        | None          |
| Memory      |                            | Configuration                   | Value         |
| Adapters    |                            | Firmware Version                | 2.3.17.1014   |
| Controllers |                            | Boot-loader Version             | 1.1.17.1002   |
|             |                            | Hardware                        | Specs.        |
| Storage     |                            | D                               | 1             |
| LUNs        |                            | PCI Address                     | 04:00.0       |
|             |                            | Model                           | UCS-M2-HWRAID |
|             |                            | RAID Support                    | RAID1         |
|             |                            | 00B Interface Supported         | Yes           |
|             |                            | Rebuild Rate                    | 0             |
|             |                            | No. Of Local Disks              | 2 (2 slots)   |
|             |                            | \$/No                           | FCH24177BB6   |

2. 2台のm.2ディスクが提示され、動作可能な状態であることを確認します。このサーバモデルで は、m.2ディスクがスロット253と254に配置されます。

| Basic       | Storage                       |
|-------------|-------------------------------|
| Motherboard | SAS Controller 1 Disk 1<br>OK |
| CIMC        | SAS Controller 1 Disk 2<br>OK |
| CPUs        | SATA Controller 1 Disk 253 CT |
| GPUs        | SATA Controller 1 Disk 254    |
| Security    |                               |
| Memory      |                               |
| Adapters    |                               |
| Controllers |                               |
| Storage     |                               |
| LUNs        |                               |

3.孤立したLUNを確認します。

LUNsタブに移動します。 孤立状態のLUNが表示された場合は、構成を開始する前に、下部にある「トラブルシューティング」のセクションに進んでください。

| Basic       | LUNS                                 | Virtual Drive RAID1_253254 | 1/0                  |
|-------------|--------------------------------------|----------------------------|----------------------|
| Motherboard | Virtual Drive RAID1_253254 1/0<br>OK | Operability<br>OK          | Presence<br>Equipped |
| CIMC        |                                      | Kau la diastara            | Status               |
| CPUs        |                                      | Associated Service Profile | Status               |
| GPUs        |                                      | Config State               | Orphaned             |
| Coourity    |                                      | Bootable                   | True                 |
| Security    |                                      | Access Policy              | Read Write           |
| Memory      |                                      | Security                   |                      |
| Adapters    |                                      | Hardware                   | Specs.               |
|             |                                      | ID                         | 0                    |
| Controllers |                                      | Size (MB)                  | 228872               |
| Storage     |                                      | Drive State                | Optimal              |
|             |                                      | Block Size                 | 512                  |
| LUNs        |                                      | No. Of Blocks              | 468731008            |

# UCS Centralでのディスクグループポリシーの作成

1. UCS Centralで、ボックスWhat do you want to do?に移動し、Create Disk Group Configuration Policyと入力します。

| cisco      | UCS Central                         | What are you looking for?                                                                                                    | Q What do you want to do?                                                                                                    |
|------------|-------------------------------------|----------------------------------------------------------------------------------------------------|----------------------------------------------------------------------------------------------------|
|            | < 📰 Dashboard                       | d ≖root <sup>×</sup>                                                                                                    | Create Disk Group Configuration Policy                                                                                                    |
|            |                                     |                                                                                                    | Create Disk Zoning Policy                                                                                                    |
| ж          | ★ Welcome to                        | o UCS Central!                                                                                                    |                                                                                                    |
|            | What's I                            | New                                                                                                    |                                                                                                    |
| ø          | Schedulin<br>scheduled<br>about the | ng domain infrastructure firmware updates ha<br>d updates that were scheduled on UCS Centra<br>new steps to schedule a domain infrastructu | is changed in UCS Central. They are no longer based on Domain Groups. <b>Any previously</b><br>al version 1.4 or older have been removed. Please read the documentation to learn more<br>ire firmware update. |
|            | Globalizat                          | tion of Local Service Profiles                                                                                                    | Enhanced Search                                                                                                    |
| <          | VLAN Gro                            | ups                                                                                                    | UCSM DirectView                                                                                                    |
| N          | Domain Co                           | onfiguration Settings                                                                                                    | View the Release Notes ∟                                                                                                    |
| <b>iii</b> | Explore                             | •                                                                                                    | Support                                                                                                    |
|            | Introductio                         | on to the User Interface                                                                                                    | Online Help 🖸                                                                                                    |
| •          | UCS Com                             | munities 🖸                                                                                                    |                                                                                                    |
| 0          |                                     |                                                                                                    |                                                                                                    |

2. Select the organization, name the policy, add description, and select RAID Level 1 Mirrored.

| .ılı.ılı.<br>cısco | UCS Central   | What are you looking for?   | Q           | What do you want to do? | •               |
|--------------------|---------------|-----------------------------|-------------|-------------------------|-----------------|
|                    | Disk G        | roup Configuration Po       | licy Create |                         | * ?             |
|                    | Basic         | Organization                |             |                         |                 |
| ₼                  | Disk Group    | root 👻                      |             |                         |                 |
|                    | Virtual Drive | Policy-M2                   |             |                         |                 |
| e                  |               | Disk M2 policy              |             |                         |                 |
| 1                  |               | RAID Level  RAID 1 Mirrored | ]           |                         |                 |
| <                  |               |                             |             |                         |                 |
| N                  |               |                             |             |                         |                 |
| i                  |               |                             |             |                         |                 |
| •                  |               |                             |             |                         |                 |
| ¢                  |               |                             |             |                         |                 |
|                    |               |                             |             | Cance                   | Create Evaluate |

3. Disk Groupを選択します。Disk Slots IDsで、この場合のディスクIDとして253と254を入力し 、次にnormal Disk Rolesを選択します。

| uludu<br>cisco | UCS Central   | What are you looking for? | Q                   | What do you wa   | nt to do? |        |        | ·       |   |
|----------------|---------------|---------------------------|---------------------|------------------|-----------|--------|--------|---------|---|
|                | Disk Gro      | oup Configuration Poli    | cy Create           |                  |           |        |        | *       | ? |
|                | Pagio         | Configuration Type        |                     |                  |           |        | Auto   | Manual  |   |
| ж              | Disk Group    | + =                       | Span ID<br>0        |                  |           |        |        |         |   |
|                | Virtual Drive | Disk Slot ID              | Disk Role           | 0.1.11.10        |           |        |        |         |   |
| Ø              |               | 254                       | Dedicated Hot Spare | Global Hot Spare | Normal    |        |        |         |   |
| 6              |               |                           |                     |                  |           |        |        |         |   |
| <              |               |                           |                     |                  |           |        |        |         |   |
| ~              |               |                           |                     |                  |           |        |        |         |   |
|                |               |                           |                     |                  |           |        |        |         |   |
| •<br>•         |               |                           |                     |                  |           |        |        |         |   |
| Ŷ              |               |                           |                     |                  |           |        |        |         |   |
|                |               |                           |                     |                  | (         | Cancel | Create | Evaluat | e |

4. Virtual Driveを選択し、すべてのオプションがPlatform Defaultであり、SecurityがDisabledになっていることを確認します。次に、Createボタンをクリックします。

| .ili.ili.<br>cisco | UCS Central   | What are you looking for? | Q            | What do you want to do? | •      | 1        |
|--------------------|---------------|---------------------------|--------------|-------------------------|--------|----------|
|                    | Disk Gr       | oup Configuration P       | olicy Create |                         |        | * ?      |
|                    | Basic         | Strip Size (KB)           | 1            |                         |        |          |
| Ē                  | Disk Group    | Access Policy             | ]            |                         |        |          |
| e                  | Virtual Drive | Platform Default          | ]            |                         |        |          |
| 6                  |               | Platform Default -        |              |                         |        |          |
| <                  |               | Platform Default -        |              |                         |        |          |
| N                  |               | Platform Default          | ]            |                         |        |          |
|                    |               | Platform Default          | ]            |                         |        |          |
| •                  |               | Enabled Disabled          |              |                         |        |          |
| Ŷ                  |               |                           |              |                         |        |          |
|                    |               |                           |              |                         | Cancel | Evaluate |

ストレージプロファイルの作成

1. UCS Centralで、検索ボックスWhat are you looking for?の横に移動し、Create Storage Profileと入力します。

| <br>cisco | UCS Central 📃 What are yo                               | ou looking for?       | Q create stora 👻                   |
|-----------|---------------------------------------------------------|-----------------------|------------------------------------|
|           | Hit Dashboard E Policies **                             | M2-Disk * E Policy-M2 | * Create Storage Connection Policy |
|           | Policy-M2 Disk Gro<br><sup>root</sup><br>Disk M2 Policy | up Configuration I    | Policy                             |
| -<br>0    | Policy Usage                                            | ⊞<br>ed<br>vciated    |                                    |
| 6         | Contig Er                                               | rors                  |                                    |
| <         | Settings<br>RAID Level                                  | RAID 1 Mirrored       |                                    |
| N         | Disk Group                                              | Value                 |                                    |
| Ē         | Configuration Type                                      | Manual                |                                    |
| •         | Disk                                                    | Span ID               | User Role                          |
|           | 253                                                     | 0                     | Normal                             |

### 2.ストレージプロファイルに名前を付け、説明を追加します。

| .ili.ili.<br>cisco | UCS Central     | What are you looking for? | Q | What do you want to do? | •             |
|--------------------|-----------------|---------------------------|---|-------------------------|---------------|
|                    | Storage         | Profile Create            |   |                         | * ?           |
|                    | Basic           | Organization              |   |                         |               |
| æ                  | Local LUNs      | root 👻                    |   |                         |               |
|                    | Controller Defs | LUN-M2                    |   |                         |               |
| @                  | Security Policy | LUN for M2 raid           |   |                         |               |
|                    |                 |                           |   |                         |               |
| ~                  |                 |                           |   |                         |               |
|                    |                 |                           |   |                         |               |
| •                  |                 |                           |   |                         |               |
| 0                  |                 |                           |   |                         |               |
|                    |                 |                           |   |                         |               |
|                    |                 |                           |   |                         | Cancel Create |

3. Local LUNsを選択し、AddボタンをクリックしてこのLUNの名前を指定します。

| uluilu<br>cisco | UCS Central     | What are you looking for? | Q What do you want to do? | •                |
|-----------------|-----------------|---------------------------|---------------------------|------------------|
|                 | Storage I       | Profile Create            |                           | * ?              |
|                 | Basic           | + 6                       | Local LUN                 | Basic Claim Mode |
| <b>#</b>        | Local LUNs      | Local LUNs                | Basic Disk Group          |                  |
|                 | Controller Defs | M2_LUN                    | Size (GB)                 |                  |
| Ø               | Security Policy |                           | Fractional Size (MB)      |                  |
|                 |                 |                           | 0<br>Auto Deploy          |                  |
| <               |                 |                           | Enabled Disabled          |                  |
| <i>N</i> *      |                 |                           | Enabled Disabled          |                  |

4. Disk Groupをクリックします。 ドロップダウン矢印をクリックし、以前に作成したディスクグ ループポリシーを選択します。

| uluulu<br>cisco  | UCS Central                            | What are you looking for? | Q What do you want to do?                                  | •                                                               |
|------------------|----------------------------------------|---------------------------|------------------------------------------------------------|-----------------------------------------------------------------|
|                  | Storage                                | Profile Create            |                                                            | * 1                                                             |
| 8<br>**          | Basic<br>Local LUNs<br>Controller Defs | Local LUNs  M2_LUN        | Local LUN Basic Disk Group Disk Group Configuration Policy | Basic Claim Mode                                                |
| 9<br>8<br>4<br>7 | Security Policy                        |                           | <not-assigned></not-assigned>                              | I P<br>Not-Assigned<br>storage_<br>Test<br>M2-Disk<br>Policy-M2 |
| ≅<br>◆           |                                        |                           |                                                            |                                                                 |
|                  |                                        |                           |                                                            | Cancel Create                                                   |

5. M.2 RAIDコントローラでは、コントローラの定義とセキュリティポリシーは不要です。 Createを選択して、設定を完了します。

| cisco | UCS Central     | What are you looking for? | Q W                               | /hat do you want to do?  | •                |
|-------|-----------------|---------------------------|-----------------------------------|--------------------------|------------------|
|       | Storage         | Profile Create            |                                   |                          | * ?              |
|       | Basic           | +<br>Local LUNs           | Local LUN<br>Basic Disk Group     |                          | Basic Claim Mode |
|       | Controller Defs | M2_LUN                    | Disk Group Config                 | guration Policy          | •                |
| Ø     | Security Policy |                           | M2-Disk<br>root<br>Policy Usage 🔻 |                          |                  |
| <     |                 |                           | Settings<br>RAID Level            | Value<br>RAID 1 Mirrored |                  |
| ~     |                 |                           | Disk Group<br>Configuration Type  | <b>Value</b><br>Manual   |                  |
|       |                 |                           | Disk                              | Span ID                  | User Role        |
|       |                 |                           | 253<br>254                        | 0                        | Normal           |
| Ŷ.    |                 |                           | Virtual Drive                     | Value                    |                  |
|       |                 |                           |                                   |                          | Cancel Create    |

グローバルサービスプロファイルへの関連付け

1.最近作成したストレージプロファイルを新規または既存のサービスプロファイルに適用し、設 定を保存します。

|           | Storage                         | ServiceprofileM2 Edit |                                 |                                           |                          |                         |                   |                                       |      |
|-----------|---------------------------------|-----------------------|---------------------------------|-------------------------------------------|--------------------------|-------------------------|-------------------|---------------------------------------|------|
| ifiers    | Local Disk Configuration Policy | Basic                 | Storage                         | Storage Pr                                | ofile                    |                         |                   |                                       |      |
| nectivity |                                 | Identifiers           | Local Disk Configuration Policy | M2_Profile                                |                          |                         |                   |                                       | _    |
| Zones     | Storage Items No results found  | LAN                   | Storage Profile<br>M2_Profile   | Policy Usage ▼<br>Settings                | Value                    |                         |                   |                                       |      |
| ver       | (4 )>                           | SAN                   |                                 | Server type<br>where you<br>plan to apply | Other                    |                         |                   |                                       |      |
| rage      |                                 | Servers               |                                 | the Storage<br>Profile                    |                          |                         |                   |                                       |      |
| licies    |                                 | Storage               |                                 | Local LUN<br>Name                         | Size (GB)                | Fractional<br>Size (MB) | Order             | Disk Group<br>Configuration<br>Policy |      |
|           |                                 | Policies              |                                 | m2_raid1                                  | 1                        | 0                       | Not<br>Applicable | M2-Disk                               |      |
|           |                                 |                       |                                 | Controller<br>Definition<br>Name          | Protect<br>Configuration | RAID Level              |                   |                                       |      |
|           |                                 |                       |                                 | Security<br>Policy                        | Value                    |                         |                   |                                       |      |
|           |                                 |                       |                                 |                                           |                          |                         |                   | Cancel                                | Save |

2.サービスプロファイルがまだ関連付けられていない場合は、既存のサーバへのサービスプロファイルの割り当てに進みます。

| Service      | eprofileM2 Service Prof       | ile           |              |           |
|--------------|-------------------------------|---------------|--------------|-----------|
| root         |                               |               |              |           |
| Basic        | Service Profile Template      |               |              |           |
| 11.01        | <not-bound></not-bound>       |               |              |           |
| Identifiers  | Assigned Server -             |               |              |           |
| Connectivity | <not-assigned></not-assigned> |               |              |           |
| FC Zones     | Ungrouped                     |               |              |           |
|              | Overall Status                | Config Errors | Pendin       | g Changes |
| Server       | Unassociated                  | 0             | NO           |           |
| Storage      | Fault Summary                 |               |              | A Faults  |
| Policies     |                               |               | $\mathbf{O}$ |           |
|              | Critical Major                | Minor         | Warning      |           |
|              | 0 0                           | 0             | 1            |           |

# 確認

ServerTabにチェックマークを付け、次にLUNsを選択して、仮想ドライブが存在し、構成状態が 適用されていることを確認します。

#### UCS-TS-MXC-P25-64108 1/2 Server

root 10.31.123.128

| Basic       | LUNs                                | Virtual Drive m2_raid1 1/1000 | Presence       |
|-------------|-------------------------------------|-------------------------------|----------------|
| Motherboard | Virtual Drive m2_raid1 1/1000<br>DK |                               | Equipped       |
| CIMC        |                                     | Key Indicators                | Status         |
| CPUs        |                                     | Associated Service Profile    | m2globaltest 🗷 |
|             |                                     | Config State                  | Applied        |
| GPUs        |                                     | Bootable                      | True           |
| Security    |                                     | Access Policy                 | Read Write     |
|             |                                     | Security                      |                |
| Memory      |                                     | Hardware                      | Specs.         |
| Adapters    |                                     | ID                            | 1000           |
| 0           |                                     | Size (MB)                     | 228872         |
| Controllers |                                     | Drive State                   | Optimal        |
| Storage     |                                     | Block Size                    | 512            |
| LUNA        |                                     | No. Of Blocks                 | 468731008      |
| LUNS        |                                     | LUN Type                      | Mirror         |

# トラブルシュート

ここでは、設定のトラブルシューティングに使用できる情報を示します。

孤立したLUNが見つかったら、そのLUNを選択して削除します。これにより、次の図に示すよう に、アレイに存在するすべてのデータが削除されます。

| Basic       | LUNs                           | 1/0                                          |                      |                                           |
|-------------|--------------------------------|----------------------------------------------|----------------------|-------------------------------------------|
| Motherboard | Virtual Drive RAID1_253254 1/0 | Operability<br>OK                            | Presence<br>Equipped | Delete Orphaned LUN                       |
| CIMC        |                                |                                              |                      | Rename LUN                                |
| CPUs        |                                | Key Indicators<br>Associated Service Profile | Status               | Set Transport Ready<br>Hide Virtual Drive |
| GPUs        |                                | Config State                                 | Orphaned             | Secure Virtual Drive                      |
| Security    |                                | Access Policy                                | Read Write           |                                           |
| Memory      |                                | Security                                     |                      |                                           |
| Adapters    |                                | Hardware                                     | Specs.               |                                           |
| Controllers |                                | ID<br>Size (MB)                              | 0 228872             |                                           |
| Storage     |                                | Drive State                                  | Optimal              |                                           |
| LUNs        |                                | Block Size<br>No. Of Blocks                  | 512<br>468731008     |                                           |

# 関連情報

- <u>Cisco UCS Central Server管理ガイド、リリース2.0</u>
- <u>Cisco UCS Central Storage Managementガイドリリース2.0</u>
- ・ <u>UCSブレードでのUCS-M2-HWRAIDの設定</u>
- <u>Cisco UCS B200 M6ブレードサーバ</u>
- シスコテクニカルサポートおよびダウンロード

翻訳について

シスコは世界中のユーザにそれぞれの言語でサポート コンテンツを提供するために、機械と人に よる翻訳を組み合わせて、本ドキュメントを翻訳しています。ただし、最高度の機械翻訳であっ ても、専門家による翻訳のような正確性は確保されません。シスコは、これら翻訳の正確性につ いて法的責任を負いません。原典である英語版(リンクからアクセス可能)もあわせて参照する ことを推奨します。